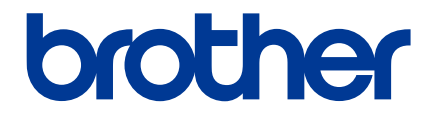

# LabelCLT User's Guide

ENG Version 01

# **Table of Contents**

| LabelCLT Overview                                 | 1    |
|---------------------------------------------------|------|
| Transfer the Template Data File with the LabelCLT | 2    |
| Transferring a PDZ Firmware File via USB: Example | 5    |
| Operating Instructions                            | . 10 |
| Stand-alone Functions                             | . 12 |

# LabelCLT Overview

## Overview

LabelCLT is a command line tool that allows you to transfer files and obtain status from the printer using the command line.

To download LabelCLT, go to your model's **Downloads** page on the Brother support website at <u>support.brother.com</u>.

## **Operating Environment**

### **Supported Operating Systems**

Windows only. For the latest list of supported Windows Operating Systems, visit support.brother.com.

#### **Communication Interface**

USB, Wired LAN, or Wireless LAN

### **File Types**

| File Type | Generated From                                                                                                    | Supported Interfaces |
|-----------|----------------------------------------------------------------------------------------------------|----------------------|
| BIN       | Device Settings, Communication Settings, P-touch Template Settings, and Paper Size Setup                                        | USB, LAN             |
| PDZ       | Firmware and P-touch Transfer Manager                                                                                           | USB                  |
| BLF       | Device Settings, Communication Settings, P-touch Template Settings,<br>Paper Size Setup, P-Touch Transfer Manager, and LabelCLT | USB, LAN             |
| CSV       | Windows applications                                                                                                    | USB, LAN             |
| OTF       | Font file types                                                                                                    | USB                  |
| TTF       |                                                                                                    |                      |
| P12       | File format used for security certificates.                                                                                     | USB                  |
| PEM       | File format used for security certificates.                                                                                     | USB                  |

# Transfer the Template Data File with the LabelCLT

For supported commands, usage examples, and errors not listed here, see the LabelCLT manual on the Brother support website at <u>support.brother.com</u>.

### Install LabelCLT

- 1. Download the LabelCLT to your computer.
- 2. Type "cmd" in the Windows search box to start the command prompt.
- Type the drive where LabelCLT is saved and press Enter. (In this example, LabelCLT is saved on the "C" drive.)

 $J: \ >c:$ 

4. Type "cd", add a space, and then copy and paste the path of the folder where the "LabelCLT.exe" file is located (in this example: "cd c:\LabelCLT"). Press Enter.

c:\>cd c:\LabelCLT

5. Type "LabelCLT.exe /eula" and press Enter to display the License Agreement. If you agree to the terms of the License Agreement, type "y" (for "yes") on your keyboard and press Enter.

### **Basic File Transfer Procedure**

1. Access the printer using one of the commands below depending on your interface.

| Command Function        |                                | Example                                  |  |  |
|-------------------------|--------------------------------|------------------------------------------|--|--|
| /ip:"IP Address"        | LAN: Specify IP or node name.  | /ip:"192.168.0.250" or /ip:"BRW00AABBFF" |  |  |
| /printer:"Printer Name" | USB: Specify the printer name. | /printer:"Brother TD-2350D (300 dpi)"    |  |  |

#### NOTE

- If both the IP address and the node name are specified in the ip command, the node name is used.
- The maximum argument length is 259 characters.

2. Transfer files using the commands below:

| Command                                 | Function                                                    | Extension     | Example                                                                            |
|-----------------------------------------|-------------------------------------------------------------|---------------|------------------------------------------------------------------------------------|
| /send_pdz:"FilePath"                    | Send the specified<br>PDZ file (USB only)                   | .pdz          | /printer:"Brother TD-2350D (300 dpi)" /<br>send_pdz:"c:\test                       |
|                                         |                                                             |               | \a.pdz"                                                                            |
| /send_pd3:"FilePath"                    | Send the specified<br>PD3 file (USB only)                   | .pd3          | /printer:"Brother TD-2350D (300 dpi)" /<br>send_pd3:"c:\test\a.pd3"                |
| /send_blf:"FilePath"                    | Send the specified<br>BLF file                              | .blf          | /ip:"192.168.0.250" /send_blf:"c:\test\a.blf"                                      |
| /send_bin:"FilePath"                    | Send the specified<br>BIN file                              | .bin          | /ip:"192.168.0.250" /send_bin:"c:\a.bin"                                           |
| /send_csv:"FilePath"                    | Send the specified CSV file                                 | .CSV          | /ip:"192.168.0.250" /send_csv:"c:\test\a.csv"                                      |
| /send_font:"FilePath"                   | Send the specified font file (USB only)                     | .ttf,<br>.otf | /printer:"Brother TD-2350D (300 dpi)" /<br>send_font:"c:\test\a.ttf"               |
|                                         | See *Table 1 for<br>optional<br>commands.                   |               |                                                                                    |
| /send_client_<br>certificate:"FilePath" | Send the specified<br>client certificate file<br>(USB only) | .p12          | /printer:"Brother TD-2350D (300 dpi)" /<br>send_client_certificate:"c:\test\a.p12" |
|                                         | See *Table 2 for<br>optional<br>commands.                   |               |                                                                                    |
| /send_ca_<br>certificate:"FilePath"     | Send the specified CA certificate file.                     | .pem          | /printer:"Brother TD-2350D (300 dpi)" /<br>send_ca_certificate:"c:\test\a.pem"     |

\*Table 1. Optional commands related to font file transmission

| Optional Command      | Function                                                                                                    | Example                                                                                     |
|-----------------------|----------------------------------------------------------------------------------------------------|---------------------------------------------------------------------------------------------|
| /font_index:"IndexNo" | Specify the index number you<br>want to register.<br>If not specified, the next<br>available index number in the<br>ascending order will be<br>assigned.<br>The index number can be no<br>greater than 255. | /printer:"Brother TD-2350D (300 dpi)" /send_<br>font:"c:\test\a.ttf" /font_index:"1"        |
| /font_name:"name"     | Specify the font name you want<br>to register.<br>If not specified, the font's file<br>name will be assigned.                                                                                               | /printer:"Brother TD-2350D (300 dpi)" /send_<br>font:"c:\test\a.ttf" /font_name:"times.ttf" |

\*Table 2. Optional command related to client certificate file transmission

| Optional Command     | Function                                                    | Example                                                                                                   |
|----------------------|-------------------------------------------------------------|----------------------------------------------------------------------------------------------------|
| /password:"Password" | Specify the password for the client certificate (USB only). | /printer:"Brother TD-2350D (300 dpi)" /send_<br>client_certificate:"c:\test\a.p12" /<br>password:"000000" |

3. Transfer multiple files (except for certificate files) at the same time using the commands below:

| Command                                                                     | Function                                                                                                    | Extension                                                 | Example                                                                                          |
|-----------------------------------------------------------------------------|----------------------------------------------------------------------------------------------------|-----------------------------------------------------------|--------------------------------------------------------------------------------------------------|
| /send_multiple_<br>files:"FilePath"                                         | Transfer multiple files in a<br>single CSV file.The files will<br>be transferred in the order<br>they have been listed in the<br>CSV file.<br>Transferable file extensions<br>are listed in Table 1. | .csv                                                      | /ip:"192.168.0.250" /send_<br>multiple_files:"c:\test\a.csv"                                     |
| /send_multiple_files "File<br>Name.***","FileName2.**<br>*","FileName3.***" | Type individual file paths to<br>transfer multiple files in the<br>order you've typed them in<br>your command.                                                                                       | Transferable file<br>extensions are<br>listed in Table 1. | /ip:"192.168.0.250" /send_<br>multiple_files:"c:\test\a.pdz",<br>"c:\test\b.blf","c:\test\c.bin" |

Table 1. Transferable file extensions.

| Extension | USB          | LAN |
|-----------|--------------|-----|
| .bin      | ✓            | ✓   |
| .blf      | ✓            | ✓   |
| .CSV      | ✓            | ✓   |
| .otf      | ✓            | ×   |
| .ttf      | ✓            | ×   |
| .pdz      | ✓            | ×   |
| .pd3      | $\checkmark$ | ×   |

#### Example:

The transfer order for the following files is a1 > b2 > c3 > a4 > b5 > c6.

"C:\test\a1.pdz", "C:\test\b2.blf", "C:\test\c3.bin" "C:\test\a4.pdz", "C:\test\b5.blf", "C:\test\c6.bin"

## Transferring a PDZ Firmware File via USB: Example

 Specify the printer with the LabelCLT.exe /printer command, and specify the file to be transferred with the / send\_pdz command, and then press Enter.

c:\LabelCLT>LabelCLT.exe /printer:"Brother TD-2350D (300 dpi)" /send\_pdz:"c:\test\a.pdz"

- 2. The transfer will start, and the transfer progress will be displayed.
- 3. When the transfer is complete, LabelCLT will wait until the printer finishes writing the firmware.
- 4. When the printer has finished writing the firmware, it will restart and LabelCLT will reconnect.
- 5. After reconnection, compare the transferred firmware version with the current printer firmware version.
- 6. If the update has been successfully completed, Succeeded is displayed.

Integration with the **Windows Task Scheduler** allows to implement instructions at specified times or on a regular basis.

1. Prepare a batch file with the command you want to implement - for example, check the firmware version.

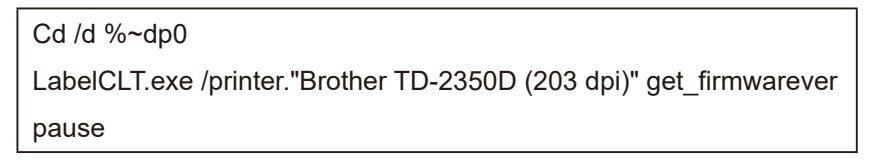

- \* "cd /d %~dp0" is a command to move a folder to the same location as the BAT file. In this example, this command is used because the BAT file is located at the same level as LabelCLT.exe.
- 2. Start the Windows Task Scheduler.

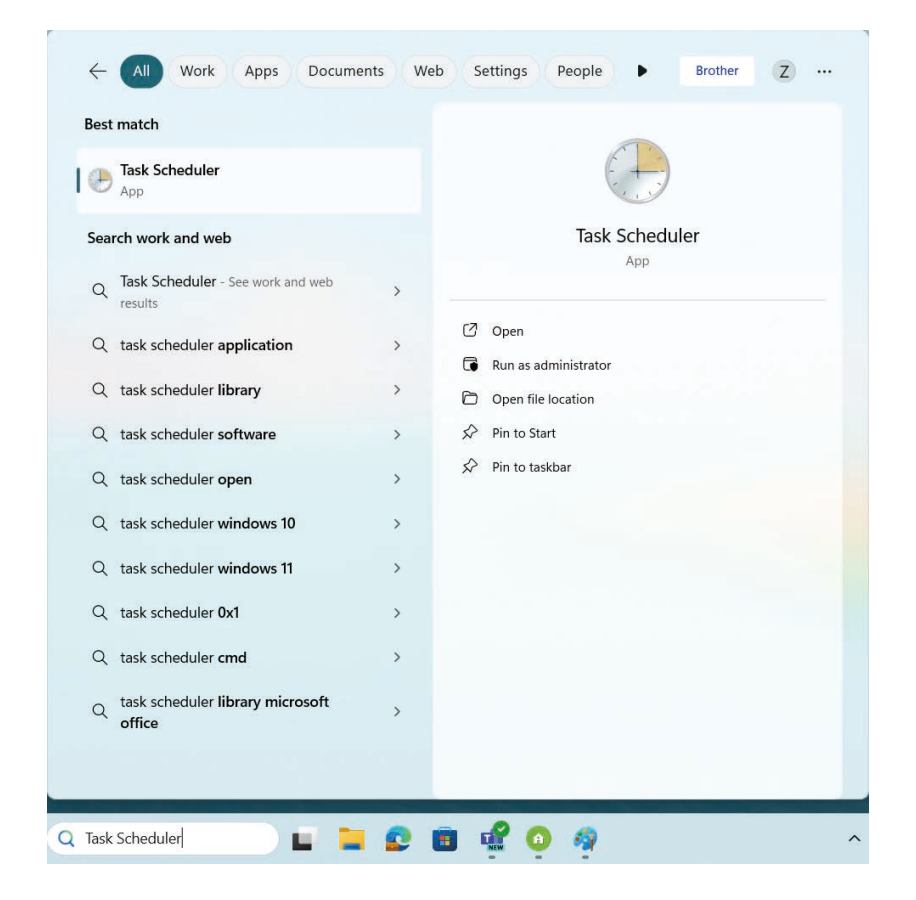

#### 3. Click Create Basic Task.

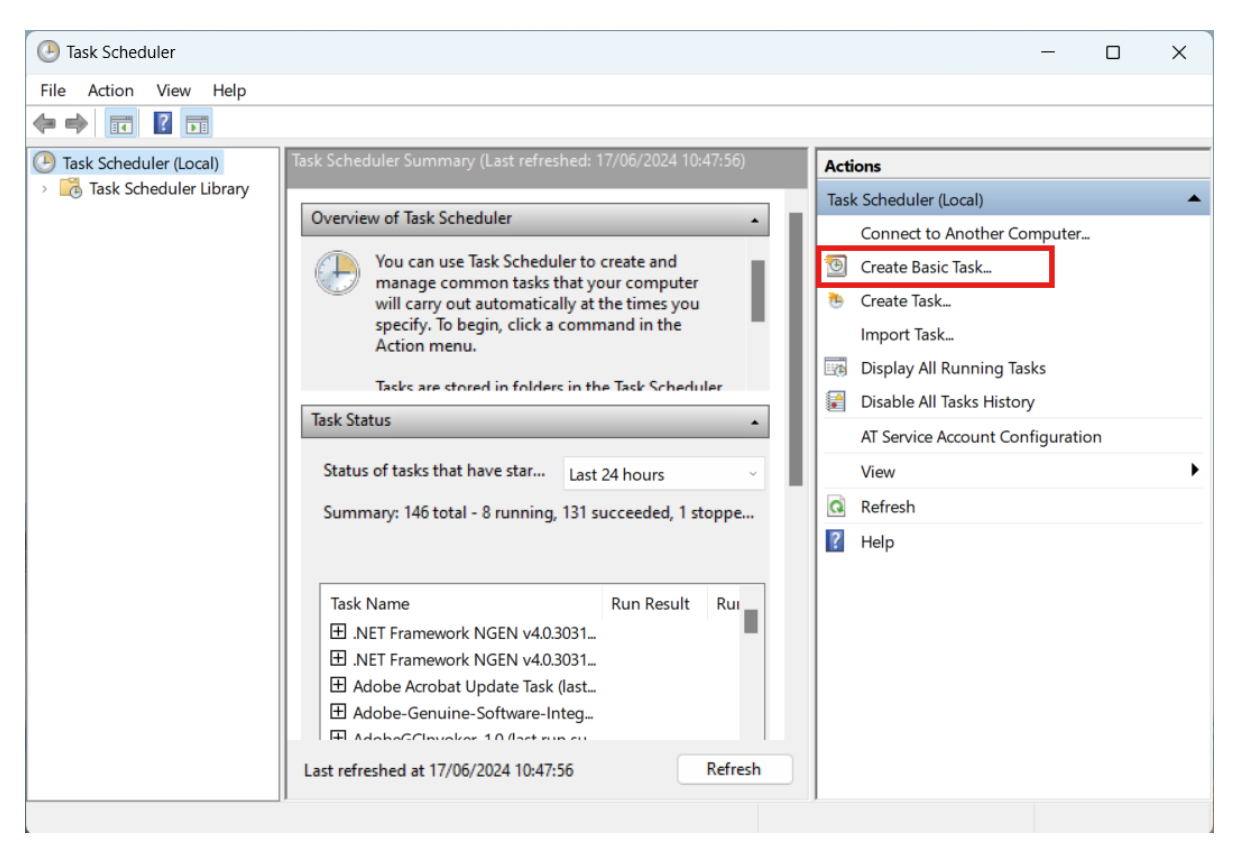

4. Type the task name in the Name field, and then click Next.

| Create Basic Task Wizard       |                                 | ×                                                                                                    |
|--------------------------------|---------------------------------|----------------------------------------------------------------------------------------------------|
| Create a Basic Task            | :                               |                                                                                                    |
| Create a Basic Task<br>Trigger | Use this wizar<br>such as multi | d to quickly schedule a common task. For more advanced options or settings<br>ple task actions or triggers, use the Create Task command in the Actions pane. |
| Action                         | N <u>a</u> me:                  | Test                                                                                                    |
| Finish                         | Description:                    | Test                                                                                                    |
|                                |                                 | < <u>B</u> ack <u>N</u> ext > Cancel                                                                                                    |

5. Select the trigger for the task, and then click  $\ensuremath{\textbf{Next}}.$ 

| Create Basic Task Wizard |                                      | ×      |
|--------------------------|--------------------------------------|--------|
| Task Trigger             |                                      |        |
| lask mgger               |                                      |        |
| Create a Basic Task      | When do you want the task to start?  |        |
| Trigger                  | <u>D</u> aily                        |        |
| One Time                 | O Weekly                             |        |
| Finish                   | O Monthly                            |        |
|                          | One time                             |        |
|                          | ○ W <u>h</u> en the computer starts  |        |
|                          | ○ When I <u>l</u> og on              |        |
|                          | When a specific event is logged      |        |
|                          |                                      |        |
|                          |                                      |        |
|                          |                                      |        |
|                          |                                      |        |
|                          |                                      |        |
|                          |                                      |        |
|                          | < <u>B</u> ack <u>N</u> ext >        | Cancel |
|                          |                                      |        |
| Create Basic Task Wizard |                                      | ×      |
| One Time                 |                                      |        |
| One nine                 |                                      |        |
|                          |                                      |        |
| Create a Basic Task      | Start: Synchronize across time zones |        |
| Trigger                  |                                      |        |
| Action                   | •                                    |        |
| Finish                   |                                      |        |
|                          |                                      |        |
|                          |                                      |        |
|                          |                                      |        |
|                          |                                      |        |
|                          |                                      |        |
|                          |                                      |        |
|                          |                                      |        |
|                          |                                      |        |
|                          |                                      |        |
|                          |                                      |        |
|                          |                                      |        |

6. Select what you want to perform in the task (in this example, we have selected to **Start a program**), and then click **Next**.

| Create Basic Task Wizard                   |                                                           |         |                 | ×      |
|--------------------------------------------|-----------------------------------------------------------|---------|-----------------|--------|
| Action                                     |                                                           |         |                 |        |
| Create a Basic Task<br>Trigger<br>One Time | What action do you want the task to perform?              |         |                 |        |
| Action                                     | Start a program                                           |         |                 |        |
| Finish                                     | Send an e-mail (deprecated)                               |         |                 |        |
|                                            | <ul> <li>Display a <u>m</u>essage (deprecated)</li> </ul> |         |                 |        |
|                                            |                                                           |         |                 |        |
|                                            |                                                           |         |                 |        |
|                                            |                                                           |         |                 |        |
|                                            |                                                           |         |                 |        |
|                                            |                                                           |         |                 |        |
|                                            |                                                           |         |                 |        |
|                                            |                                                           |         |                 |        |
|                                            |                                                           | e Paula | Next            | Canad  |
|                                            |                                                           | < васк  | <u>IN</u> ext > | Cancer |

7. Specify the prepared batch file in the **Program/script** field, and then click **Next**.

| Create Basic Task Wizard  |                                 |                |        |                 | ×     |
|---------------------------|---------------------------------|----------------|--------|-----------------|-------|
| 5 Start a Program         |                                 |                |        |                 |       |
| Create a Basic Task       |                                 |                |        |                 |       |
| Trigger                   | Program/script:                 |                |        |                 |       |
| One Time                  | C/LabelCLT/Test-GetFirmVer.bat. |                |        | B <u>r</u> owse |       |
| Action<br>Start a Program | Add arguments (optional):       |                |        |                 |       |
| Finish                    | S <u>t</u> art in (optional):   |                |        |                 |       |
|                           |                                 |                |        |                 |       |
|                           |                                 | < <u>B</u> ack | Next : | > C             | ancel |

8. Click **Finish** to complete creating the task.

| Create Basic Task Wizard |              | ×                                                                            |
|--------------------------|--------------|------------------------------------------------------------------------------|
| 5 Summary                |              |                                                                              |
| Create a Basic Task      |              |                                                                              |
| Trigger                  | Name:        | Test                                                                         |
| One Time                 | Description: | Test                                                                         |
| Action                   |              |                                                                              |
| Start a Program          |              |                                                                              |
| Finish                   |              |                                                                              |
|                          |              |                                                                              |
|                          |              |                                                                              |
|                          |              |                                                                              |
|                          |              |                                                                              |
|                          | Trigger:     | One time; At 10:55 on 17/06/2024                                             |
|                          | Action:      | Start a program; C/LabelCLT/Test-GetFirmVer.bat.                             |
|                          | Open the     | Properties dialog for this task when I click Finish                          |
|                          | When you cli | ick Finish, the new task will be created and added to your Windows schedule. |
|                          |              |                                                                              |
|                          |              | < Back Einish Cancel                                                         |

9. The task of checking the target printer's firmware will be completed at the specified time and using the specified batch file.

# **Operating Instructions**

1. Commands to reboot and delete

| Function              | Command                                  | Description                                      | Example                                                               |
|-----------------------|------------------------------------------|--------------------------------------------------|-----------------------------------------------------------------------|
| Reboot<br>printer     | /reboot                                  | Reboot the printer.                              | /ip:"192.168.0.250" /reboot                                           |
| Remove font           | /remove_<br>font:"IndexNo"*              | Remove the font you specify (USB only).          | /printer:"Brother TD-2350D (300 dpi)"<br>/remove_font:"*"             |
| Remove<br>certificate | /remove_client_<br>certificate:"IndexNo" | Remove a specific client certificate (USB only). | /printer:"Brother TD-2350D (300 dpi)"<br>/remove_client_certificate:1 |
|                       | /remove_ca_<br>certificate:"IndexNo"     | Remove a specific CA certificate (USB only).     | /printer:"Brother TD-2350D (300 dpi)"<br>/remove_ca_certificate:1     |

\* The font corresponding to the specified index number will be removed. If you type "\*" for the index number, all fonts will be removed.

#### Example:

To remove the tahoma.ttf font file, use the number assigned to it, in this case, "2".

C:\TEST> LabelCLT.exe/printer:"Brother TD-2350D (300 dpi)" /remove\_font:"2"

- 0 times.ttf 1,220,872 byte
- 1 FontAwesome.oft 124.580 byte
- 2 tahoma.ttf 838,968 byte
- 2. Commands to learn printer information

| Function                    | Command                | Description                                     | Example                                                                                      |
|-----------------------------|------------------------|-------------------------------------------------|----------------------------------------------------------------------------------------------|
| Obtain device               | /get_devicename        | View the device name.                           | /ip:"192.168.0.250" /get_devicename                                                          |
| name                        |                        |                                                 | <example response=""><br/>Brother TD-2350D (300 dpi)</example>                               |
| Obtain firm                 | /get_firmwarever       | View the firmware version.                      | /ip:"192.168.0.250" /get_firmwarever                                                         |
| version                     |                        |                                                 | <example response=""><br/>Main V0.01</example>                                               |
| Obtain                      | /get_countrycode       | View the destination information.               | /ip:"192.168.0.250" /get_countrycode                                                         |
| destination                 |                        |                                                 | <example response=""><br/>USA</example>                                                      |
| Obtain capacity             | /get_total_memory      | View the total memory capacity.                 | /ip:"192.168.0.250" /get_total_memory                                                        |
|                             |                        |                                                 | <example response=""></example>                                                              |
|                             |                        |                                                 |                                                                                              |
|                             | /get_free_memory       | View the total<br>available memory<br>capacity. | /ip:"192.168.0.250" /get_free_memory                                                         |
|                             |                        |                                                 | <example response=""><br/>Storage Available 40,718KB</example>                               |
| Obtain paper<br>information | /get_current_mediainfo | View the current paper information.             | /ip:"192.168.0.250" /get_current_<br>mediainfo                                               |
|                             |                        |                                                 | <example response=""><br/>[Indefinite length/Die-cut] [width] mm x<br/>[length] mm</example> |

| Function                             | Command                  | Description                                   | Example                                                                                                    |  |
|--------------------------------------|--------------------------|-----------------------------------------------|----------------------------------------------------------------------------------------------------|--|
| Obtain total                         | /get_totalpage           | View the total<br>number of printed<br>pages. | /ip:"192.168.0.250" /get_totalpage                                                                                                    |  |
| printed pages                        |                          |                                               | <example response=""><br/>Print Page Count 521</example>                                                                              |  |
| Obtain fonts                         | /get_fonts               | View a list of fonts.                         | /printer:"Brother TD-2350D (300 dpi)" / get_fonts                                                                                     |  |
|                                      |                          |                                               | <example response=""><br/>Index Font file name Size</example>                                                                         |  |
|                                      |                          |                                               | 0 f011003t_2.ttf 131KB                                                                                                    |  |
|                                      |                          |                                               | 1 f005000d_2.ttf 55KB                                                                                                    |  |
| Obtain<br>certificate                | /get_client_certificates | View a list of client<br>certificates.        | /printer:"Brother TD-2350D (300 dpi)" /<br>get_client_certificates                                                                    |  |
| information                          |                          |                                               | <example response=""><br/>Total number: 2<br/>Index Certificate Name Validity Period</example>                                        |  |
|                                      |                          |                                               | 0 ABC-Certificate 2023/10/24                                                                                                    |  |
|                                      |                          |                                               | 1 10.1.2.145 2025/4/1                                                                                                    |  |
|                                      |                          |                                               | "Total number" is the number of certificates on your printer.                                                                         |  |
|                                      | /get_ca_certificates     | View a list of CA certificates.               | /printer:"Brother TD-2350D (300 dpi)" /<br>get_ca_certificates                                                                        |  |
|                                      |                          |                                               | <example response=""><br/>See example response above: /get_<br/>client_certificates.</example>                                        |  |
| Obtain Mobile                        | /get_mdm_status          | View MDM mode<br>status.                      | /ip:"192.168.0.250" /get_mdm_statu                                                                                                    |  |
| Device<br>Management<br>(MDM) status |                          |                                               | <example response=""><br/>Direct Mode : ON<br/>Server : 10.244.5.66<br/>SNTP : Synchronized<br/>State : Non-activated(-100)</example> |  |

# **Stand-alone Functions**

You can use the following functions without communicating with the printer. Use LabelCLT alone to:

| Function                             | Command                                   | Description                                                                                                    | Example                       |
|--------------------------------------|-------------------------------------------|----------------------------------------------------------------------------------------------------|-------------------------------|
| Display App<br>information           | /version                                  | View the App version.                                                                                                    | /version                      |
| Display command                      | /help                                     | View a command list.                                                                                                    | /help                         |
| error list                           | /error                                    | View an error list.                                                                                                    | /error                        |
| Display license                      | ay license /license View the OSS License. |                                                                                                    | /license                      |
| Display EULA                         | /eula                                     | View the EULA.<br>If user has not yet agreed to the<br>terms and conditions of the<br>EULA, they will be prompted to<br>confirm their agreement.                                                    | /eula                         |
| Toggle log output<br>ON/OFF          | /enable_debug                             | Set the log output in the registry<br>to ON.<br>Executing the command will<br>create the log folder "LabelCLT_<br>debug" at the same level as the<br>executable file (.exe) and output<br>the logs. | /enable_debug                 |
|                                      | /disable_debug                            | Set the log output in the registry<br>to OFF.<br>This stops automatic log output.                                                                                                    | /disable_debug                |
| Specify MIB attempt count            | /mib_try_count:Count                      | Set the number of attempts to obtain information when communicating across a network.                                                                                                    | /mib_try_count:10             |
| Specify time-out for<br>USB transfer | /usb_timeout:Count                        | Set the transfer time-out period<br>(in milliseconds) for default data<br>volume when using the USB<br>Transfer API.                                                                                | /usb_timeout:5000             |
| Save files in BIN<br>format          | /save_bin:"FilePath"                      | Save files in BIN format.<br>(Only for the extensions TFF and<br>OTF)                                                                                                    | /save_bin:"c:\test\arial.ttf" |

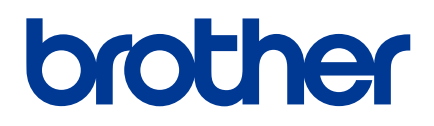